## How to use Searches to find

Premier's Reading Challenge books

**1**] Access Oliver (either via the portal or the inquiry terminal in the library)

**2]** Locate and click on the "OTHER SEARCHES' icon.

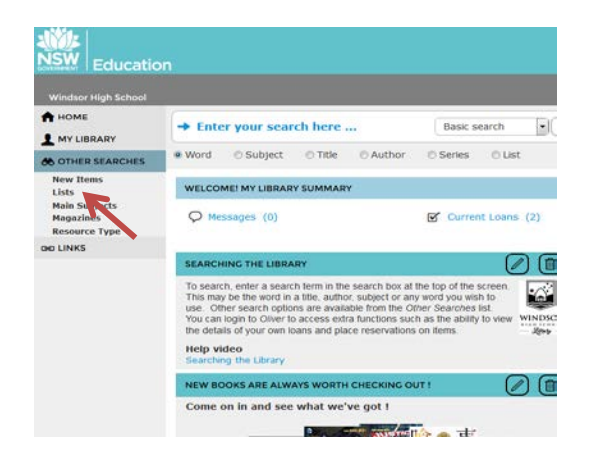

**3]** Locate and click on the "Lists' icon.

**4**] This will bring up all the available lists that Oliver at WHS has.

**5]** locate the 'Premier's Reading Challenge 2016" icon and click on the + icon.

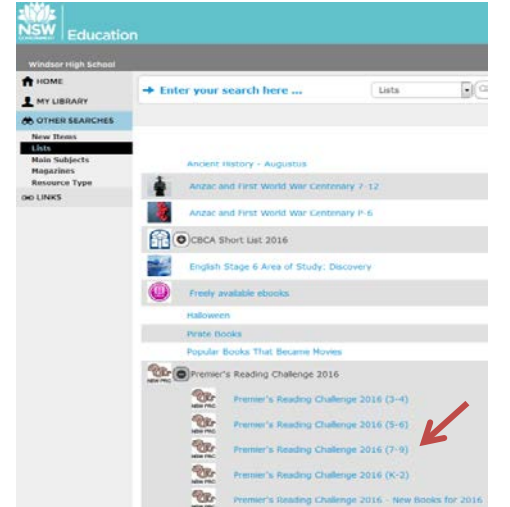

| > | NSW   Education     |                     |                                          |                                 |                                       |                               |              |           |
|---|---------------------|---------------------|------------------------------------------|---------------------------------|---------------------------------------|-------------------------------|--------------|-----------|
|   | Windsor High School |                     |                                          |                                 |                                       |                               |              |           |
|   | A HOME              | → Ente              | r your scar                              | ch here .                       |                                       | Basic s                       | earch        |           |
| ~ | MY LIBRARY          | e Word              | © Subject                                | O Title                         | © Author                              | C Series                      | 10 List      |           |
| ~ | OD LINKS            |                     |                                          |                                 |                                       |                               |              |           |
|   |                     | WELCON              | MEI MY LIBRAR                            | SUMMARY                         | r                                     |                               |              |           |
|   |                     | Q Me                | ssayes (0)                               |                                 |                                       | Curren                        | t Loans      | (2)       |
|   |                     |                     |                                          | -                               |                                       |                               | C            |           |
|   |                     | To search           | h enter a searc                          | h term in the                   | search box at I                       | the top of the s              | creen.       |           |
|   |                     | This may<br>use. Ob | be the word in<br>her search option      | a title, autho<br>ns are availa | r, subject or any<br>able from the Of | word you wis<br>her Searches  | n to<br>ist. |           |
|   |                     | You can the detail  | login to Oliver to<br>its of your own to | access entri<br>ans and pla     | a functions such<br>ce reservations   | n as the ability<br>on items. | to view w    | - Altern  |
|   |                     | Help vi<br>Searchin | deo<br>ig the Library                    |                                 |                                       |                               |              |           |
|   |                     | NEW BO              | OKS ARE ALWA                             | NYS WORTH                       | CHECKING OL                           | m i                           |              | ) (8      |
|   |                     | Come                | on in and see                            | what we'                        | ve got !                              |                               |              |           |
|   |                     |                     | -                                        | -                               | AN AMERICA                            | 10.00                         |              |           |
|   |                     |                     | AT                                       | 41 <b>- 11</b>                  |                                       | S. P.C.                       | A STATE      |           |
|   |                     | 9                   | Jan Contract                             | 12                              | 120                                   | 1                             | rine 🖉       |           |
|   |                     |                     |                                          |                                 |                                       |                               |              |           |
|   | STATE               |                     |                                          |                                 |                                       |                               |              |           |
|   | NSW -               |                     |                                          |                                 |                                       |                               |              |           |
|   | COVERNMENT   EQU    | catio               |                                          |                                 |                                       |                               |              |           |
|   | Windsor High Sc     | thool               |                                          |                                 |                                       |                               |              |           |
|   | A HOME              |                     | C                                        |                                 |                                       |                               |              |           |
|   |                     |                     | → Ent                                    | er you                          | r search                              | here                          |              |           |
|   |                     |                     |                                          |                                 |                                       |                               |              |           |
|   | OD OTHER SEARC      | HES                 |                                          |                                 |                                       |                               |              |           |
|   | Lists               |                     |                                          |                                 |                                       |                               |              |           |
|   | Main Subjects       |                     |                                          | Ancien                          | t History -                           | Augustu                       | s            |           |
|   | Resource Type       |                     | 4                                        | Anzar                           | and First                             | Mortel Ma                     | r Centr      | anary 7-1 |
|   | GHD LINKS           |                     | T                                        | CHIZOU.                         | and that                              | monta me                      | in Gente     |           |
|   |                     |                     | -                                        | Anzac                           | and First                             | World Wa                      | ir Cente     | enary P-6 |
|   |                     |                     | 0                                        |                                 | -                                     |                               |              |           |
|   |                     |                     | E C                                      | DICBCA                          | Short Lis                             | 2016                          |              |           |
|   |                     |                     | Destructor                               | Englis                          | h Stage 6                             | Area of S                     | tudy: D      | Discovery |
|   |                     |                     |                                          |                                 |                                       |                               |              |           |
|   |                     |                     |                                          | Freely                          | available e                           | books                         |              |           |
|   |                     |                     |                                          | Hallow                          | een                                   |                               |              |           |
|   |                     |                     |                                          | Pirate                          | Books                                 |                               |              |           |
|   |                     |                     | N.                                       | Popula                          | r Books T                             | hat Becan                     | ne Movi      | es        |
|   |                     |                     | - Maria                                  | Deservi                         | ania Dandia                           | a Challen                     |              | -         |
|   |                     |                     | NSW PRC                                  | Prent                           | er s Reauli                           | ig challer                    | ige 201      | .0        |
|   |                     |                     | 1000                                     | Prison                          | ers of Wa                             | e                             |              |           |
|   |                     |                     |                                          | Roald                           | Dahl                                  |                               |              |           |
|   |                     |                     | -                                        |                                 |                                       |                               |              |           |
|   |                     |                     |                                          |                                 |                                       |                               |              |           |
|   |                     |                     | 02.2                                     | Shogu                           | unate Japa                            | n                             |              |           |
|   |                     |                     | Deg ter t                                | Shogu                           | war II - C                            | n<br>Conflict in              | Europe       |           |

**6]** Choose "Premier's Reading Challenge2016 (7-9)" option to see the books we have in that age range.

**7]** This will give you the top 100 searches in that category.

Remember: any search done in Oliver will tell you if the book is part of the Challenge with this icon.

All our PRC books are also labeled on the spine.

| SW Edwards           |                  |                                                                                                    |                      |                    |    |             |          |
|----------------------|------------------|----------------------------------------------------------------------------------------------------|----------------------|--------------------|----|-------------|----------|
| Minutese High School |                  |                                                                                                    |                      |                    |    | Checks That | )OEC     |
| NONE .               | + 20000000000    | Constant of the second second s | is Ora               |                    |    |             |          |
| COTHER BEARCHES      | Telet Al Ocal 48 | fatowa 👔                                                                                                    |                      |                    | 80 |             | 00       |
| MODIFY REPUTS        | · • 📓            | Anna / North (Indones (2005)                                                                                                    |                      | Particle 7.4 (2.2) | •  | ⊘t±         | 22       |
|                      | • •              | The North Ang gamp / Robert Same                                                                                                    | (0007)               | Nations 7 4 Julio  | •  | QR:         | -        |
|                      | · 🔊 🔮            | a should free bloc in the back ( she                                                                                                    | ania Milani (Jatris) | Patrice 7.1 Mil.   | •  |             | 2        |
|                      | - • •            |                                                                                                    | stranger (20033)     | Family F ( 10(1))  | •  | Q22         | <u>%</u> |
|                      |                  | One sky as beauty ( Cana Terre ()                                                                                                    |                      | 14 August # 2 (10) | •  |             | 22       |